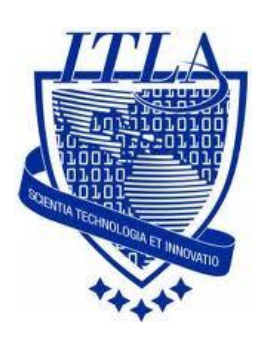

Instituto Tecnológico Las Américas

(ITLA)

Sistemas Operativos 3 (SO3)

Daniel Alejandro Moreno Martínez

Matrícula: 2010-2946

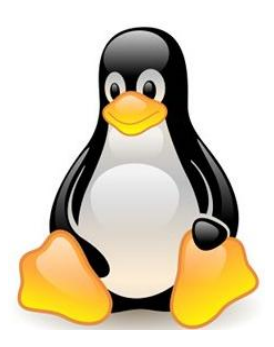

## How to

i i i How to: Configuracion de la NIC ! ! !

## How to Configuración de la NIC

En el siguiente tutorial vamos a configurar la NIC o tarjeta de red por línea de comandos y luego de modo gráfico.

## Configuración de la NIC por línea de comando

Lo primero que debemos hacer es abrir una terminal donde vamos a ejecutar los comandos necesarios para llevar a cabo este procedimiento. Esto lo hacemos de la siguiente manera.

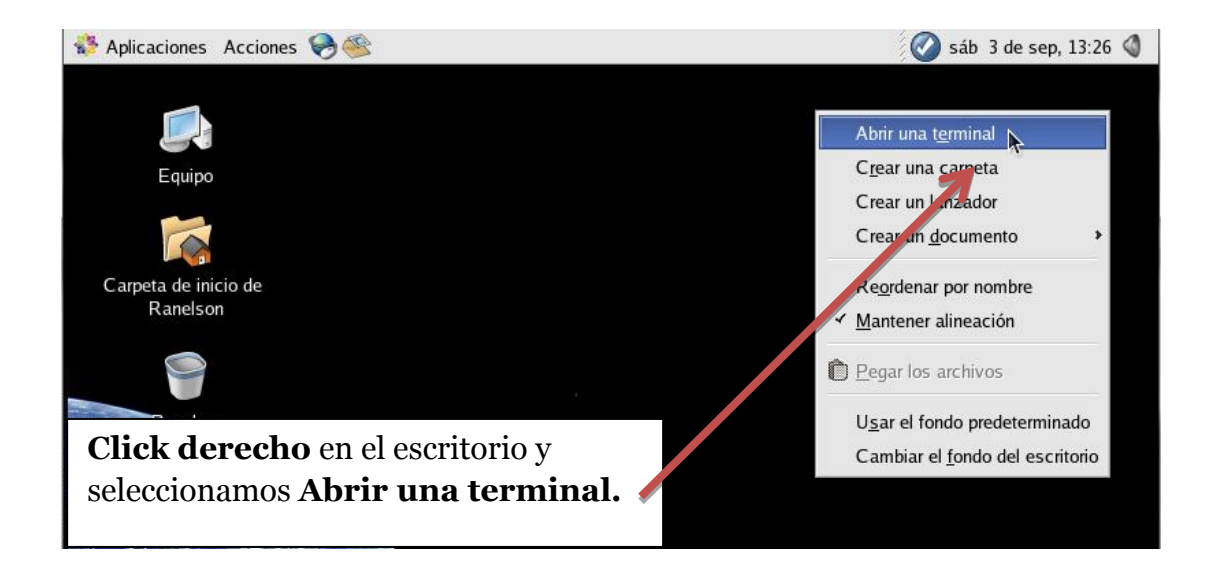

A continuación vemos como se nos abre una terminal en la que vamos proceder a insertar los comandos a utilizar. Para configurar la tarjeta de red por línea de comandos lo hacemos con el comando **"ifconfig"** ya que con este comando podemos ver y modificar la configuración de la tarjeta de red, para ver la configuración que tiene nuestra tarjeta lo podemos hacer con el comando **"ifconfig"** como se muestra a continuación.

|                 |                |             |                  | r               | oot@loca       | lhost:~  |          |         |         |          |                |       |        |
|-----------------|----------------|-------------|------------------|-----------------|----------------|----------|----------|---------|---------|----------|----------------|-------|--------|
| <u>A</u> rchivo | <u>E</u> ditar | <u>V</u> er | <u>T</u> erminal | <u>S</u> olapas | A <u>y</u> uda |          |          |         |         |          |                |       |        |
| [Danie]         | @localh        | ost ·       | ~]\$ su -        |                 |                |          |          |         |         |          |                | *     |        |
| Passwor         | d:             |             | 4                |                 |                |          |          |         |         |          |                |       |        |
| [root@1         | ocalhos        | t~];<br>enc | # 1 coni         | lg<br>net HW:   | addr 00        | 00.20    | ·R5·54·6 | 8       |         |          |                |       |        |
| etho            | inet           | add         | r:1:2.16         | 8.10.24         | Bcast          | :192.1   | 68.10.25 | 5 Mask  | k:255.  | 255.25   | 5.0            |       |        |
|                 | inet           | 6 ad        | dr: fe80         | ::20c:29        | 9ff:feb        | 5:5468,  | /64 Scop | e:Link  |         |          |                |       |        |
|                 | UP B           | ROAD        | CAST RUN         | NING MUI        | LTICAST        | MTU:     | 1500 Me  | tric:1  |         |          |                |       |        |
|                 | RX TV T        | acke        | ts:422 e         | rors:0          | droppe         | d:0  ove | erruns:0 | frame:  | :0      |          |                |       |        |
|                 | coll           | icke        | ns:0 txa         | euelen:         | :1000          | 1.0 000  | erruns.0 | Carrie  | 21.0    |          |                |       |        |
|                 | RX b           | y es        | :418745          | 408.9 1         | KiB) T         | X bytes  | s:26376  | (25.7 k | KiB)    |          |                |       |        |
|                 | Inte           | rr ip       | t:193 Ba         | se addre        | ess:0x2        | 000      |          |         |         |          |                | 2     |        |
| 1               | Tink           |             |                  |                 | -le            |          |          |         |         |          |                |       |        |
| 10              | inet           | add         | ap:100a1         | 0 1 Mas         | ск<br>sk•255 ( | 0 0 0    |          |         |         |          |                |       |        |
|                 | inet           | 6 ad        | r:::L/           | 1 8 Scor        | pe:Host        |          |          |         |         |          |                |       |        |
|                 | UP L           | OOPB        | A K RUIN         | II G MTĪ        | U:16436        | Metr     | ic:1     |         |         |          |                |       |        |
|                 | RX p           | acke        | ts 13186         | rrors           | :0 drop        | ped:0 (  | overruns | :0 fram | ne:0    |          |                |       |        |
|                 | TX p           | acke        | ts.13186         | errors          | :0 dropj<br>•0 | ped:0 (  | overruns | :0 carı | rier:(  | )        |                |       |        |
|                 | RX b           | vtes        | :204579          | 2 (19.5         | MiB) (         | TX bvt   | es:20467 | 942 (19 | 9.5 Mi  | iB)      |                |       |        |
|                 |                | 1           |                  |                 | ,              | 1        |          |         |         | ,        |                |       |        |
| [root@l         | ocalhos        | t~];        | #                |                 |                |          |          |         |         |          |                |       |        |
|                 |                |             |                  |                 |                |          |          |         |         |          |                |       |        |
|                 |                |             |                  |                 |                |          |          |         |         |          |                |       |        |
|                 |                |             |                  | Р               | rimero         | inser    | rtamos   | el com  | ando    | S11 -    | nara           | nasa  | r al m |
|                 |                |             |                  |                 |                |          | ano por  |         | i+iná   | i o outo | puru<br>nlog g | pusa  | n doa  |
|                 |                |             |                  | r               | oot que        | es el    | que nos  | s perm  | itira ( | ejecuta  |                | coma  | nuos.  |
|                 |                |             |                  | L               | uego           | se no    | s pide   | que     | ingre   | semos    | la co          | ontra | iseña  |
|                 |                |             |                  | e               | specifi        | camos    | s para   | el súp  | er u    | suario   | al m           | ome   | nto de |
|                 |                |             |                  | ir              | istalac        | ión.     |          |         |         |          |                |       |        |
|                 |                |             |                  | v               | luego          | n inser  | rtamos   | el com  | ando    | ifcon    | fig            |       |        |
|                 |                |             |                  |                 | iucgi          | , moei   |          |         | unu0    | ncon     | 8.             |       |        |
|                 |                |             |                  |                 |                |          |          |         |         |          |                |       |        |

Para asignar una **dirección ip estática** a nuestro ordenador lo podemos hacer con el comando "**ifconfig**" seguido del nombre de la tarjeta de red que estamos configurando, en este caso "**etho**" y

después asignando la "dirección ip" seguido esto de "**netmask**" para asignar la máscara de la dirección y luego poniendo el "número de la máscara".

Por ejemplo: *ifconfig etho 192.168.2.107 netmask 255.255.255.0* como se muestra en la siguiente pantalla.

[root@localhost ~]# ifconfig eth0 192.168.2.107 netmask 255.255.255.0
[root@localhost ~]# route add default gw 192.168.2.1 eth0
[root@localhost ~]#

Y para configurar el Default Gateway, lo hacemos con el comando siguiente: *"route add default gw 192.168.2.1 etho"* 

Y podemos comprobar que nuestra configuración ip estática que pusimos ha quedado establecida con el comando **"ifconfig"** 

| [root@                                                                                                    | localhost ~]# ifconfig                                          |  |  |  |  |    |                                  |
|----------------------------------------------------------------------------------------------------|-----------------------------------------------------------------|--|--|--|--|----|----------------------------------|
| eth0                                                                                                    | Link <sup>L</sup> encap:Ethernet HWaddr 08:00:27:C5:85:13       |  |  |  |  |    |                                  |
|                                                                                                    | inet addr:192.168.2.107                                         |  |  |  |  |    |                                  |
| <pre>inet6 addr: fe80::a00:27ff:fec5:8513/64 Scope:Link</pre>                                                                                                    |                                                                 |  |  |  |  |    |                                  |
| UP BROADCAST RUNNING MULTICAST MTU:1500 Metric:1<br>RX packets:379 errors:0 dropped:0 overruns:0 frame:0<br>TX packets:344 errors:0 dropped:0 overruns:0 carrier:0<br>collisions:0 txqueuelen:1000<br>RX bytes:306059 (298.8 KiB) TX bytes:20264 (19.7 KiB) |                                                                 |  |  |  |  |    |                                  |
|                                                                                                    |                                                                 |  |  |  |  |    | Interrupt:10 Base address:0xd020 |
|                                                                                                    |                                                                 |  |  |  |  | 1- | Lieb man (Lee) Leebach           |
|                                                                                                    |                                                                 |  |  |  |  | 10 | LINK ENCAP:LOCAL LOOPDACK        |
|                                                                                                    |                                                                 |  |  |  |  |    | inet addr                        |
|                                                                                                    | ID LOODRACK DUNING MTU:16436 Motric:1                           |  |  |  |  |    |                                  |
|                                                                                                    | BY packats:0380 arrors:0 dropped:0 everyups:0 frame:0           |  |  |  |  |    |                                  |
|                                                                                                    | TV packets:0380 errors:0 dropped:0 overruns:0 carrier:0         |  |  |  |  |    |                                  |
|                                                                                                    | collisions:0 typeuelen:0                                        |  |  |  |  |    |                                  |
|                                                                                                    | RX  bytes: 12908034 (12.3  MiR) TX  bytes: 12908034 (12.3  MiR) |  |  |  |  |    |                                  |
|                                                                                                    |                                                                 |  |  |  |  |    |                                  |
| [root@                                                                                                    | localhost ~1#                                                   |  |  |  |  |    |                                  |
|                                                                                                    |                                                                 |  |  |  |  |    |                                  |
|                                                                                                    |                                                                 |  |  |  |  |    |                                  |

Para realizar la configuración por modo grafico pero esta vez mediante asignación automática o mejor conocido como **DHCP** lo hacemos de la siguiente forma.

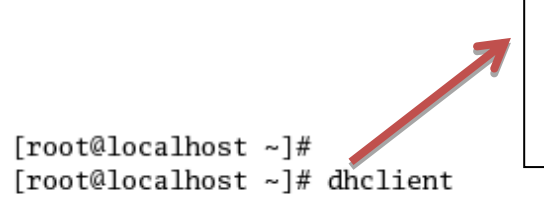

Insertamos el comando **dhclient** que es el que nos va a permitir establecer la configuración de forma dinámica.

```
Internet Systems Consortium DHCP Client V3.0.1
Copyright 2004 Internet Systems Consortium.
All rights reserved.
For info, please visit http://www.isc.org/products/DHCP
Listening on LPF/eth0/08:00:27:c5:85:13
Sending on LPF/eth0/08:00:27:c5:85:13
Sending on Socket/fallback
DHCPREQUEST on eth0 to 255.255.255.255 port 67
DHCPACK from 10.0.2.2
bound to 10.0.2.15 -- renewal in 36824 seconds.
[root@localhost ~]#
[root@localhost ~]#
```

Aquí podemos observar que la configuración ha quedado configurada correctamente. Esto ha sido todo para configurar la NIC por línea de comando, a continuación vamos a observar como lo hacemos de manera gráfica que es mucho más sencillo.

## Configuración de la NIC de modo gráfico

Para la configuración de modo grafico existen diversas maneras para llegar a donde necesitamos hacer la configuración, a continuación veremos una de ellas.

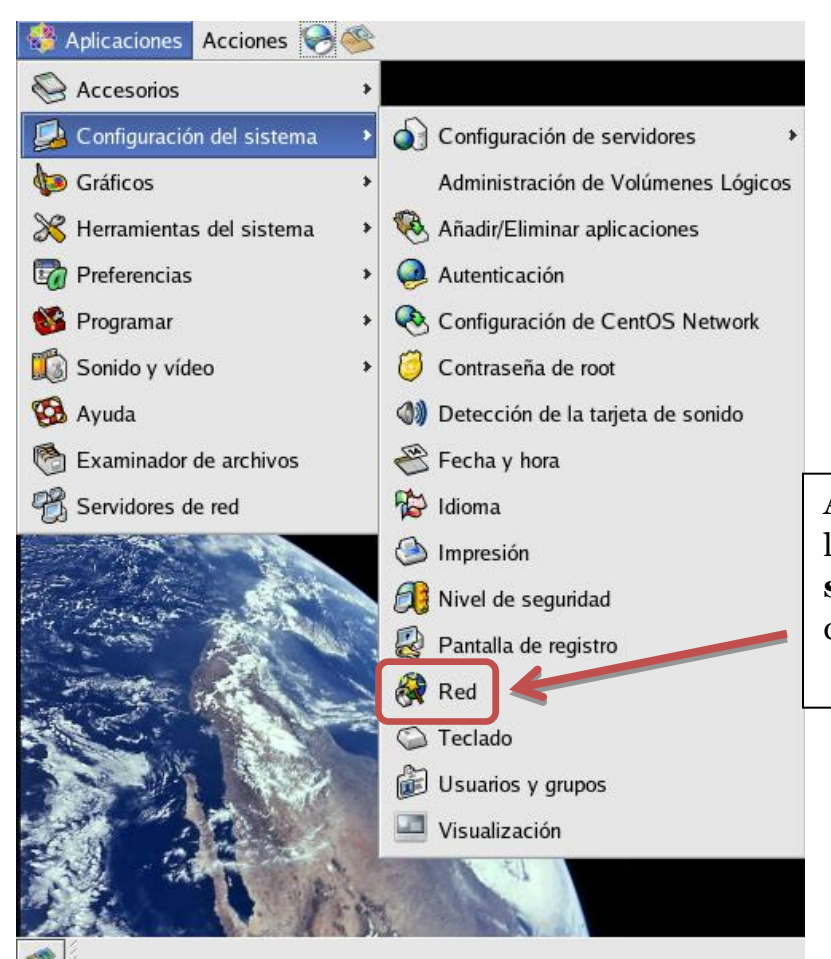

Aquí nos dirigimos a **Aplicaciones**, luego a **Configuración del sistema** y luego a la parte de **Red** y damos click. A continuación se nos pide que insertemos la contraseña para el súper usuario o root, esta fue la que le asignamos al momento de la instalación. Debemos insertar esta contraseña para poder continuar con el procedimiento.

| ♥////////////////////////////////////                                                                                                   | reguntar 💉 |  |  |  |  |  |  |
|----------------------------------------------------------------------------------------------------|------------|--|--|--|--|--|--|
| Ha intentado ejecutar "system-config-network" que requiere los privilegios administrativos, pero necesita más información para hacerlo. |            |  |  |  |  |  |  |
| Contraseña para root                                                                                                    | sconsons   |  |  |  |  |  |  |
|                                                                                                    |            |  |  |  |  |  |  |

Luego de esto se nos muestra una ventana con las tarjetas de red que tenemos instaladas en nuestra PC, para modificar una de estas la seleccionamos y luego damos click en **"Modificar"** 

|                                                                                                    | Configuración de Red            | ×        |  |  |  |  |  |  |
|----------------------------------------------------------------------------------------------------|---------------------------------|----------|--|--|--|--|--|--|
| <u>A</u> rchivo <u>P</u> erfil A <u>y</u> uc                                                                                                    | la                              |          |  |  |  |  |  |  |
| <u>N</u> uevo <u>M</u> odificar                                                                                                    | Copiar B <u>o</u> rrar <u>A</u> |          |  |  |  |  |  |  |
| D <u>i</u> spositivos Hard <u>w</u> are                                                                                                    | PIPsec DNS Hosts                |          |  |  |  |  |  |  |
| Seguramente querrá configurar dispositivos de red<br>asociados con hardware físico. Los dispositivos lógicos<br>múltiples pueden ser asociados a una pieza de hardware. |                                 |          |  |  |  |  |  |  |
| Perfil Estado                                                                                                    | Dispositiv Sobrenombre          | Tipo     |  |  |  |  |  |  |
| 🗹 🕺 Activo                                                                                                    | 📑 eth0 eth0                     | Ethernet |  |  |  |  |  |  |
|                                                                                                    |                                 |          |  |  |  |  |  |  |
| Perfil activo: I Común                                                                                                    |                                 |          |  |  |  |  |  |  |

A continuación se nos muestra una ventana en la que podemos modificar la configuración de la tarjeta de red *(dirección ip, mascara de red y Gateway)*, también podemos seleccionar **DHCP** para que la asignación sea de modo dinámico y no tengamos que configurarlo. Pero primero veamos como lo hacemos de manera estática.

| Dispositivo Ethernet:                                                           |                                                                               |  |  |  |  |  |  |
|---------------------------------------------------------------------------------|-------------------------------------------------------------------------------|--|--|--|--|--|--|
| <u>G</u> eneral <u>R</u> uta Dispositivo de <u>H</u> ardware                    |                                                                               |  |  |  |  |  |  |
| Sobrenombre: eth0                                                               |                                                                               |  |  |  |  |  |  |
| Activar el dispositivo cuando se inicia el ordenador                            |                                                                               |  |  |  |  |  |  |
| Permitir que todos los <u>u</u> suarios habiliten y deshabiliten el dispositivo |                                                                               |  |  |  |  |  |  |
| Activar la configuración IPv <u>6</u> para esta interfaz                        |                                                                               |  |  |  |  |  |  |
| ○ Obtener las configuraciones de direcciones IP automáticamente con: dhcp 💌     |                                                                               |  |  |  |  |  |  |
| Configuraciones DHCP                                                            |                                                                               |  |  |  |  |  |  |
| H <u>o</u> stname (opcional):                                                   | H <u>o</u> stname (opcional):                                                 |  |  |  |  |  |  |
| ✓ Obtenga automáticamente info                                                  | ✓ Obtenga automáticamente información sobre el <u>D</u> NS desde el proveedor |  |  |  |  |  |  |
| Configurar las direcciones IP de manera estática:                               |                                                                               |  |  |  |  |  |  |
| Configuración de la dirección IP manual                                         |                                                                               |  |  |  |  |  |  |
| Dirección:                                                                      | 192.168.2.107                                                                 |  |  |  |  |  |  |
| Máscara de <u>s</u> ubred:                                                      | 255.255.255.0                                                                 |  |  |  |  |  |  |
| Dirección de la puerta de enlace:                                               | 192.168.2.1                                                                   |  |  |  |  |  |  |
|                                                                                 |                                                                               |  |  |  |  |  |  |
|                                                                                 | Acentar Cancelar                                                              |  |  |  |  |  |  |
|                                                                                 |                                                                               |  |  |  |  |  |  |

Seleccionamos esta parte y luego procedemos a asignar la dirección Ip que deseamos.

A continuación vamos a ver cómo hacemos esto mismo que acabamos de hacer pero de forma dinámica a través de **dhcp.** 

| Dispositivo Ethernet:                                                           | ×                                         |  |  |  |  |  |  |
|---------------------------------------------------------------------------------|-------------------------------------------|--|--|--|--|--|--|
| <u>G</u> eneral <u>R</u> uta Dispositivo de <u>H</u> ardware                    |                                           |  |  |  |  |  |  |
| Sobrenombre: eth0                                                               |                                           |  |  |  |  |  |  |
| Activar el dispositivo cuando se inicia el ordenador                            |                                           |  |  |  |  |  |  |
| Permitir que todos los <u>u</u> suarios habiliten y deshabiliten el dispositivo |                                           |  |  |  |  |  |  |
| Activar la configuración IPv <u>6</u> para esta interfaz                        |                                           |  |  |  |  |  |  |
| Obtener las configuraciones de direcciones <u>I</u> P automáticamente con: dhcp |                                           |  |  |  |  |  |  |
| Comsuraciones DHCP                                                              |                                           |  |  |  |  |  |  |
| H <u>o</u> stname (opzional):                                                   |                                           |  |  |  |  |  |  |
| Obtenga automáticamente información sobre el <u>D</u> NS desde el proveedor     |                                           |  |  |  |  |  |  |
| O Configurar las direcciones IP de magera estática:                             |                                           |  |  |  |  |  |  |
| Configuración de la dirección IP manual                                         | solo debemos seleccionar estas dos        |  |  |  |  |  |  |
| Dirección: 192.168.2.10 opcie                                                   | ones y nuestra PC obtendrá las            |  |  |  |  |  |  |
| Máscara de <u>s</u> ubred: 255.255.25 direc                                     | direcciones de manera dinámica a través d |  |  |  |  |  |  |
| Dirección de la puerta de enlace: 192.168.2.1                                   |                                           |  |  |  |  |  |  |
|                                                                                 |                                           |  |  |  |  |  |  |
| •                                                                               | Aceptar Scancelar                         |  |  |  |  |  |  |

Con esto hemos terminado de configurar la tarjeta de red por modo gráfico y por línea de comandos. Esto ha sido todo por esta vez, espero que le sea de mucha ayuda.